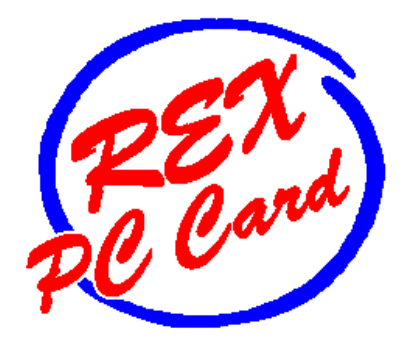

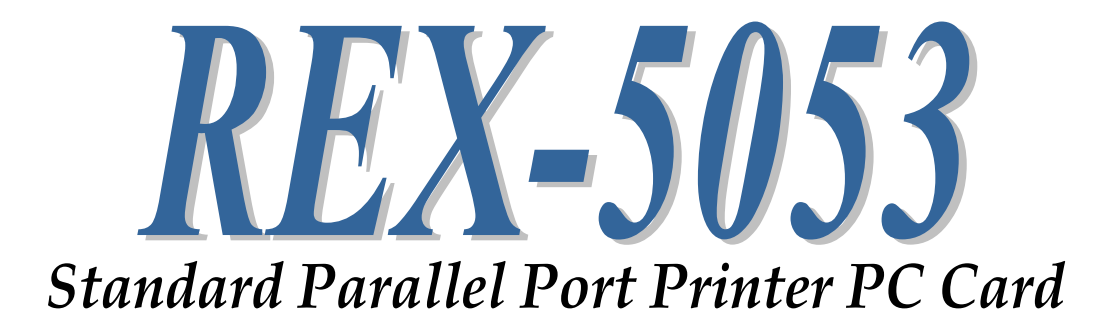

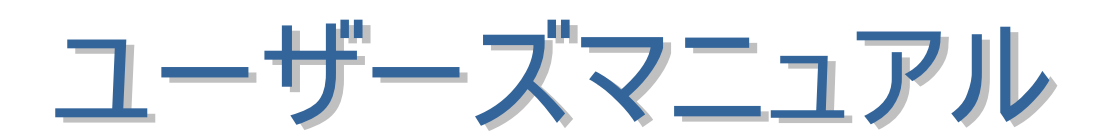

2003年11月

第 3.1 版

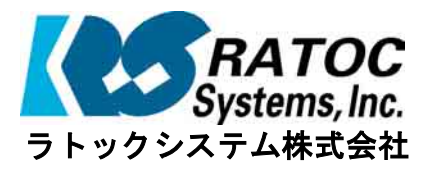

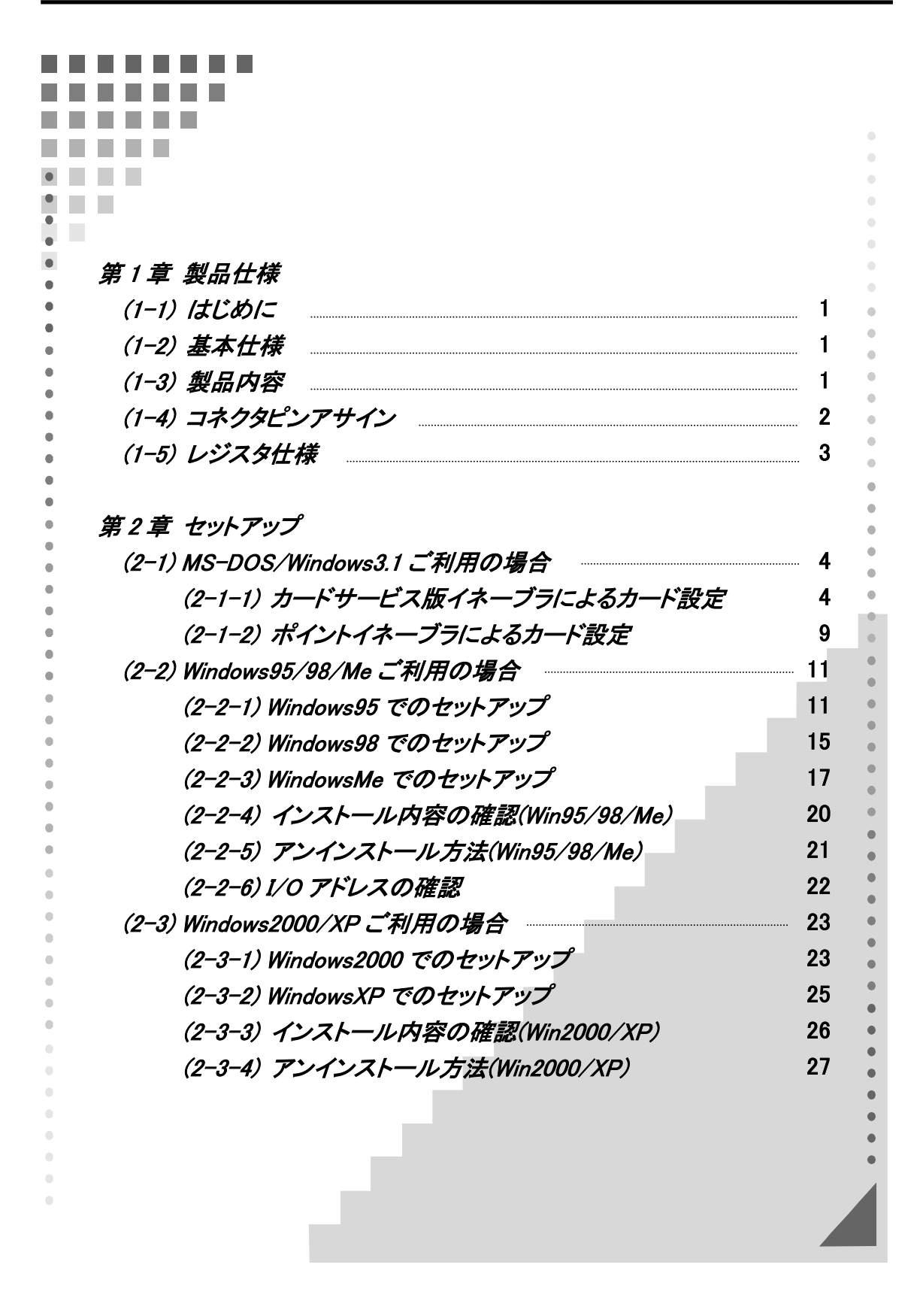

(1-1) はじめに

REX-5053 は PC-AT セントロニクス準拠の標準パラレルポート (SPP) 増設用 PC カードです。 プリンタドライバーは各 0S 添付のドライバーを使用します。 また、データ転送ドライバーを作成することにより 8 ビットパラレル双方向デ ータ転送が可能です。

対応機種

・PC-AT 互換機

(※注意事項)

- ・PC-98 互換機には対応しておりません。
- ・ECP、EPP モードはサポートしておりません。

(1-2) 基本仕様

| 項目         | 在 様 内 容                          |
|------------|----------------------------------|
| PC カード仕様   | PCMCIA2.1/JEIDA4.2 TYPEⅡ規格に準拠    |
| コアLSI      | SP37E760 Super I/O Parallel Port |
| 増設ポート数     | 1 ポート                            |
| 入出力レベル     | TTL レベル                          |
| I/0 占有アドレス | 任意ベースアドレスから連続4バイト                |
| 割り込みライン    | 任意                               |
| 消費電流       | typ.20mA                         |
| 入出カコネクタ    | セントロニクス 36 ピンオス                  |

# (1-3) 製品内容

REX-5053 は以下のセット内容になっています。ご利用前に必ずご確認願います。

- > REX-5053 Printer PC card
- ユーザーズマニュアル
- プリンタ接続ケーブル(約1.5m)
   PCカード側:NX-25T-CV
   プリンタ側:セントロニクス 36 ピン
   ご愛用者登録カード/保証書
- ▶ 添付ソフトウェア(3.5"FD 1.44MB)

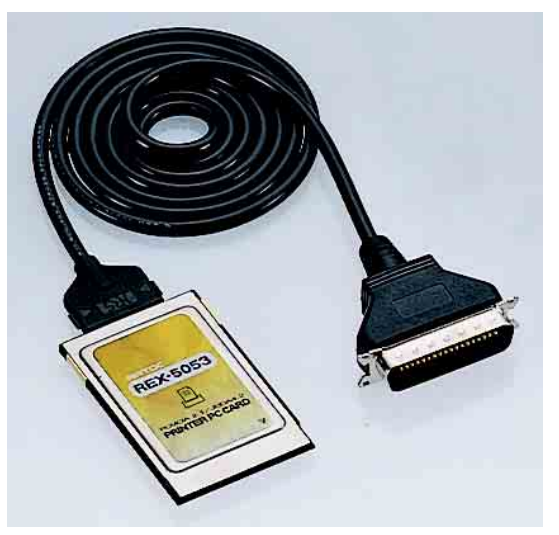

| No | 信号名  | I/O | 機能            |
|----|------|-----|---------------|
| 1  | STB  | 0   | ストローブ出力       |
| 2  | PD 0 | I/O | (入)出力データ bit0 |
| 3  | PD 1 | I/O | (入)出力データ bit1 |
| 4  | PD 2 | I/O | (入)出力データ bit2 |
| 5  | PD 3 | I/O | (入)出力データ bit3 |
| 6  | PD 4 | I/O | (入)出力データ bit4 |
| 7  | PD 5 | I/O | (入)出力データ bit5 |
| 8  | PD 6 | I/O | (入)出力データ bit6 |
| 9  | PD 7 | I/O | (入)出力データ bit7 |
| 10 | ACK  | I   | アクノリッジ入力      |
| 11 | BUSY | I   | プリンタビジー入力     |
| 12 | PE   | I   | 用紙切れ入力        |
| 13 | SLCT | I   | プリンタセレクト入力    |
| 14 | AFD  | 0   | 自動ラインフィード出力   |
| 15 | ERR  | Ι   | プリンタエラー入力     |
| 16 | INIT | 0   | イニシャライズ出力     |
| 17 | SLIN | 0   | プリンタセレクト出力    |
| 18 | —    | —   | 使用禁止          |
| 19 | —    | —   | 使用禁止          |
| 20 | —    | —   | 使用禁止          |
| 21 | —    | —   | 使用禁止          |
| 22 | GND  | _   | GND           |
| 23 | GND  | _   | GND           |
| 24 | +5 V | 0   | +5V           |
| 25 | +5 V | 0   | +5V           |

(1-4) コネクタピンアサイン

| No | 信号名  | No | 信号名  |
|----|------|----|------|
| 1  | STB  | 19 | GND  |
| 2  | PD 0 | 20 | GND  |
| 3  | PD 1 | 21 | GND  |
| 4  | PD 2 | 22 | GND  |
| 5  | PD 3 | 23 | GND  |
| 6  | PD 4 | 24 | GND  |
| 7  | PD 5 | 25 | GND  |
| 8  | PD 6 | 26 | GND  |
| 9  | PD 7 | 27 | GND  |
| 10 | ACK  | 28 | GND  |
| 11 | BUSY | 29 | GND  |
| 12 | PE   | 30 | GND  |
| 13 | SLCT | 31 | INIT |
| 14 | AFD  | 32 | ERR  |
| 15 | _    | 33 | GND  |
| 16 | _    | 34 | _    |
| 17 | _    | 35 | _    |
| 18 | _    | 36 | SLIN |

 $\mathbf{V}$ 

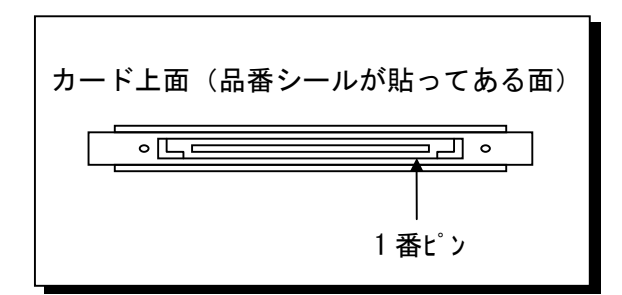

カードバックコネクタ 挿入側より見た図 J

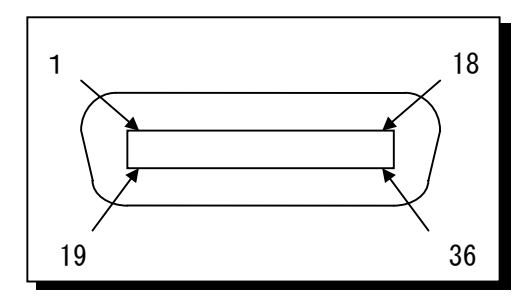

# セントロニクス 36 ピンコネクタ 挿入側より見た図

# (1-5) レジスタ仕様

REX-5053 LPT PC カードは、ベースアドレスから連続した4バイトのレジスタ がマッピングされます。レジスタの仕様は PC-AT のアーキテクチャーに準拠し ています。詳細は、OADG ハードウェアマニュアル、または SP37E760 Super 1/0 のデータシートをご参照願います。

| OFFSET |      |      | REX     | -5053 レ        | ジスタ   | 士様   |     |     |
|--------|------|------|---------|----------------|-------|------|-----|-----|
| Base+0 | データレ | ジスタ  | [READ/W | RITE]          |       |      |     |     |
|        | b7   | b6   | b5      | b4             | b3    | b2   | b1  | b0  |
|        | D7   | D6   | D5      | D4             | D3    | D2   | D1  | DO  |
|        | 8ビット | データを | を転送す    | る双方向           | ]データ: | ポートで | す。  |     |
| Base+1 | ステータ | スレジス | 、タ [RE  | AD]            |       |      |     |     |
|        | b7   | b6   | b5      | b4             | b3    | b2   | b1  | b0  |
|        | BUSY | ACK  | PE      | SLCT           | Error | 1    | 1   | 1   |
|        | 接続され | ている  | プリンタ    | の各信号           | 号を示し  | ます。  |     |     |
| Base+2 | コントロ | ールレシ | ジスタ [   | READ/WR I      | TE]   |      |     |     |
|        | b7   | b6   | b5      | b4             | b3    | b2   | b1  | b0  |
|        | 1    | 1    | 1       | INTP<br>Enable | SLIN  | INIT | AFD | STB |
|        | プリンタ | を制御う | する全て    | の出力値           | 言号を提  | 供します | 0   |     |
| Base+3 | 未使用  |      |         |                |       |      |     |     |

# 第2章 セットアップ

(2-1) MS-DOS/Windows3.1ご利用の場合

パソコンで PC カードを使用できる状態にするためには、スロットに挿入され た時点でカードをイネーブルする必要があります。カードをイネーブルする方 法には、カードサービスを使う方法とカードサービスを使わないでポイントイ ネーブラを使う方法があります。まず、どちらの方法でイネーブルを行うか決 めて、下記解説のいずれかを参照してください。

(2-1-1) カードサービス版イネーブラによるカード設定

(2-1-2) ポイントイネーブラによるカード設定

(注1) ポイントイネーブラは、PCIC がインテル 82365 または互換のコントローラ以外は 動作しません。

(2-1-1) カードサービス版イネーブラによるカード設定

□ *カードサービス対応イネーブラのコピー* 

添付のフロッピーからハードディスクにカードサービス対応イネーブラをコ ピーしてください。

C:¥>COPY A:¥LPTREX. EXE C:¥CARD

🖫 カードイネーブラとは...

パソコンのスロットに挿入した直後はメモリーカードとして認識されており、1/0 カードとしての動作はしていません。このメモリーカードの中には、PC カードを 1/0 カードにコンフィギュレーションするために必要な情報 (カード属性情報) が書き込ま れています。

PC カードを 1/0 カードとして機能させるためには、コンフィギュレーションソフト 「イネーブラ」が必要となります。イネーブラは、PC カードのカード属性情報を読み 込んだ後、その情報に基づいて PC カードを所定の 1/0 カードにコンフィギュレーショ ンします。イネーブラによるコンフィギュレーションが正常に行なわれて、はじめて PC カードは 1/0 カードとして使える状態になります。

#### 🔜 CONF/G. SYS への登録

最初に、カードサービスのインストールが完了しているか確認してください。 次に、本製品添付のカードサービス対応イネーブラをカードサービスドライバ の後に追加します。カードサービス対応イネーブラには、オプション仕様に従 って必要なオプション情報を記載します。

#### @ オプション仕様

DEVICE=C: $\#CARD\#LPTREX.EXE [/\langle 17^\circ \rangle_{3}\rangle)$  [] · · · []

| オプション     | 解認                                             |
|-----------|------------------------------------------------|
| /LPT=n    | LPT ポート番号 <n>を指定します。</n>                       |
|           | (1) LPT ポート番号は1から3を指定します。                      |
|           | (2)LPT ポート番号を指定した場合は、オプション"/ADRS"と             |
|           | "/IRQ"の両方を同時に指定するか又は指定しないようにして                 |
|           | ください。片方だけの指定はできません。                            |
|           | (3) 何も指定しない場合、自動設定されます。                        |
| /ADRS=xxx | カードに割り当てる1/0ベースアドレス <xxx>を16進表記で指定</xxx>       |
|           | します。                                           |
|           | (1)何も指定しない場合、自動設定されます。                         |
| /IRQ=n    | カードに割り当てる割り込み番号 <n>を10進表記で指定します。</n>           |
|           | (1) 何も指定しない場合、自動設定されます。                        |
| /F        | BIOS 環境変数を無視して強制的にイネーブル <sup>(注1)</sup> を行います。 |

(注1) 強制イネーブル

通常、LPT ポートを使用するソフトウェアは、システム BIOS エリアに使用する I/O アドレスを登録します。「/F」オプションでは、すでに登録されていても、強制的にその LPT ポートを、自分の LPT ポートとして書き換えるためのオプションです。

- したがって、「/F」オプションを使用する場合は、他のソフトウェアがその LPT ポートを使用できなくなりますので、注意してお使いください。
- 「/F」オプションを使用する場合は以下の時が、考えられます。
- (1) LPTREX. EXE を使用前に、すでに LPT1~LPT3 まですべて使用不可能な時、その使用されている LPT ポートに REX-5053 を割り当てる場合。
- (2) LPTREX. EXE を使用中に、他のソフトウェアによって、システム BIOS エリアを書き換えられた場合。
- (3) LPTREX. EXE を使用中に PC カードを抜いてしまい、再度イネーブルする必要がある場合、再イネーブルすると、カードを抜くまでに使用していた LPT ポートに割り当てることは不可能になります。その際、使用可能な LPT ポートがない、もしくは先程まで使用していた LPT ポートを使用したい場合は、パソコン本体をリセットすることによって、システム BIOS エリアに予約されている LPT ポートが再び使用可能になります。しかし、パソコンをリセットできない時に、「/F」オプションを使用します。

#### ☞ カードイネーブルの確認

PC カードがスロットに挿入された時点でビープ音によりカードイネーブルが 正常に行われたか否か通知します。ビープ音が1回ならば正常にイネーブルさ れていますのでテスト印字を行ってください。ビープ音が3回もしくは5回の 場合は、イネーブルされていません。3回の場合は1/0アドレスまたは割り込み が他のデバイスと競合している可能性があります。5回の場合は、カードサービ ス添付のコモンイネーブラが既にイネーブルを完了している可能性がありま す。CONFIG. SYS に登録した LPTREX. EXE を一度取り外してコンピュータを再起動 してください。

パラレルポートの 1/0 アドレス (OADG 仕様)

OADG 仕様では、パラレルポートは標準 TTL レベルで 8 ビットのデータ転送を行うインタ ーフェースとして規定され、パラレルポート(LPT)1・2 または 3 として指定できます。 また、パラレルポートに割り当てる I/0 アドレスおよび IRQ は下記のように規定されてい ますので、本 PC カードのイネーブラも基本的にこれに準拠します。

| ポート   | データレジスタアドレス | ステータスレシ* スタ | コントロールレシ* スタ | 割込番号  |
|-------|-------------|-------------|--------------|-------|
| LPT 1 | 03BCh       | 03BDh       | 03BEh        | IRQ 7 |
| LPT 2 | 0378h       | 0379h       | 037Ah        | IRQ 7 |
| LPT 3 | 0278h       | 0279h       | 027Ah        | IRQ 5 |

以下、CONFIG.SYSの登録例を示します。CONFIG.SYSの内容はお使いのパソコンにより多少異なることがあります。登録内容については、ご利用されているパソコン添付のカードサービスマニュアル記載内容に従ってください。

CONFIG. SYS 記述例1 → IBM カードサービス PlayAtWill の場合

| DEVICE=C:¥WINDOWS¥EMM386.EXE RAM X=C800-CFFF                                                                                                    | (1)                          |
|----------------------------------------------------------------------------------------------------|------------------------------|
| DEVICEHIGH=C:¥EZPLAY¥SSDPCIC1.SYS                                                                                                    | (2)                          |
| DEVICEHIGH=C:¥EZPLAY¥IBMDUSCS. SYS                                                                                                    | (3)                          |
| DEVICEHIGH=C:¥EZPLAY¥RMUDOSAT.SYS /SH=1 /NS=1 /MA=C800-CFFF                                                                                                    | (4)                          |
| DEVICEHIGH=C:¥EZPLAY¥AUTODRV. SYS                                                                                                    | (5)                          |
| DEVICE=C:¥CARD¥LPTREX. EXE                                                                                                    | (6)                          |
| <ul> <li>[解説]</li> <li>(1) 拡張メモリマネージャが [C800~CFFF] のメモリウィンドウセグメントないように指定しています。</li> <li>(2) ソケットサービスを起動しています。ソケットサービスファイル名はイル時に選択したマシーンにより異ります。</li> <li>(3) カードサービスを起動しています。</li> <li>(3) リソースマップユーティリティに対しカードサービスが [C800~CFFF]ウィンドウセグメントを使用するように指定しています。</li> <li>(5) カードサービス標準イネーブラを起動しています。</li> <li>(6) 本製品添付のカードサービス版イネーブラを自動設定モードで起動して</li> </ul> | を使用し<br>ンストー<br>のメモリ<br>Cいます |

#### Page.8

# CONFIG.SYS 記述例 2 → COMPAQ SystemSoft CardSoftの場合

| DEVICE=C:¥DOS¥EMM386.EXE 1024 X=D000-DFFF                                                                                                    | (1)          |
|----------------------------------------------------------------------------------------------------|--------------|
| DEVICE=C:¥CPQDOS¥SSVLSI.EXE                                                                                                    | (2)          |
| DEVICE=C:¥CPQDOS¥CS. EXE                                                                                                    | (3)          |
| DEVICE=C:¥CPQDOS¥CSALLOC. EXE                                                                                                    | (4)          |
| INSTALL=C:¥CPQDOS¥CARDID.EXE C:¥CPQDOS¥CARDID.INI                                                                                                    | (5)          |
|                                                                                                    |              |
| DEVICE=C:¥CARD¥LPTREX. EXE /LPT=2                                                                                                    | (6)          |
| <ul> <li>[解説]</li> <li>(1) 拡張メモリマネージャが [D000~DFFF] のメモリウィンドウセグメン<br/>しないように指定しています。</li> <li>(2) ソケットサービスを起動しています。</li> <li>(3) カードサービスを起動しています。</li> <li>(4) リソースマネージャを起動しています。</li> <li>(5) カードサービス添付の標準イネーブラを起動しています。</li> <li>(6) 本製品添付のカードサービス版イネーブラを LPT ポート 2 を指定して;<br/>います。</li> </ul> | トを使用<br>起動して |

# CONFIG.SYS 記述例3 → TOSHIBA Phoenix PCM Plus の場合

| DEVICE=C:¥D0S¥EMM386.EXE RAM P0=D000 P1=D400 P2=D800 P3=DC00 I=B000-B7FF X=C800-C8FF                                                                                                    | (1)        |
|----------------------------------------------------------------------------------------------------|------------|
| DEVICE=C:¥PCMPLUS3¥CNFIGMAN. EXE /DEFAULT                                                                                                    |            |
| DEVICE=C: ¥PCMPLUS3¥PCMSS. EXE                                                                                                    | (2)        |
| DEVICE=C: ¥PCMPLUS3¥PCMCS. EXE                                                                                                    | (3)        |
| DEVICE=C:¥PCMPLUS3¥PCMRMAN. SYS                                                                                                    |            |
| DEVICE=C:¥PCMPLUS3¥PCMSCD. EXE                                                                                                    | (4)        |
| •••••                                                                                                    |            |
| DEVICE=C:¥CARD¥LPTREX.EXE /LPT=3 /ADRS=278 /IRQ=5                                                                                                    | (5)        |
| <ul> <li>(1)拡張メモリマネージャーが [C800~C8FF] のメモリウィンドウセグメントましないように指定しています。</li> <li>(2)ソケットサービスを起動しています。</li> <li>(3)カードサービスを起動しています。</li> <li>(4)カードサービス添付の標準イネーブラを起動しています。</li> <li>(5)本製品添付のカードサービス版イネーブラを LPT ポート 3・1/0 ベースア<br/>278h・割り込み番号 5 を指定して起動しています。</li> </ul> | を使用<br>ドレス |

(2-1-2) ポイントイネーブラによるカード設定

DOS/V でカードサービスが提供されていない機種をご利用されている場合、 本製品に添付されているポイントイネーブラにより LPT カードをイネーブルす ることができます。また、カードサービス等のドライバをメモリーに常駐させ るとコンベンショナルメモリの空き領域が不足して不都合が生じることがあり ます。このような場合、カードサービスを CONFIG. SYS に登録しないでポイント イネーブラを使ってカードのイネーブルを行うことができます。

ポイントイネーブラは、パソコン本体のメモリウィンドウを通してカードの 情報を読み出します。EMM386. EXE が CONFIG. SYS に組み込まれている場合には、 4K バイトのメモリウィンドウを EMM386. EXE が使用しないように<X=>オプショ ンを追加してください。下記例は、ポイントイネーブラが使用するメモリウィ ンドウのセグメントアドレス [DF00-DFFF] を設定する場合の例になります。 LPT365. EXE はカード挿入状態で DOS プロンプトから起動します。

DEVICE=C:¥EMM386. EXE 512 X=DF00-DFFF

#### @ オプション仕様

C:¥>LPT365. EXE [/<オプション>] [ ] ・・・ [ ]

| オプション      | 解意思                                                                        |
|------------|----------------------------------------------------------------------------|
| /MEM=xxxx  | イネーブラが使用するメモリーウィンドウセグメント開始アド<br>レス <xxxx>hを指定します。指定しないときはセグメントDF00h</xxxx> |
|            | から 4K バイトを使います。                                                            |
| /LPT=n     | LPT ポート番号 <n>を指定します。</n>                                                   |
|            | <ol> <li>(1) LPT ポート番号は1から3を指定します。</li> </ol>                              |
|            | (2) LPT ポート番号を指定した場合は、オプション"/ADRS"と                                        |
|            | "/IRQ"の両方を同時に指定するか又は指定しないようにし                                              |
|            | てください。片方だけの指定はできません。                                                       |
|            | (3) 何も指定しない場合、自動設定されます。                                                    |
| /ADRS=xxxx | カードに割り当てる I/0 ベースアドレス <xxxx>h を 16 進表記で</xxxx>                             |
|            |                                                                            |
|            | (1)何も指定しない場合、目動設定されます。                                                     |
| /IRQ=n     | カードに割り当てる割り込み番号 <n>を 10 進表記で指定しま</n>                                       |
|            | J. J. J. J. J. J. J. J. J. J. J. J. J. J                                   |
|            | (1) 何も指定しない場合、自動設定されます。                                                    |
| /F         | BIOS 環境変数を無視して強制的にイネーブルを行います。                                              |
| /H         | 使用法および LPT のシステム BIOS 情報を表示します。他のオプ                                        |
|            | ションとの組み合わせ指定はできません。                                                        |
| /U=n       | LPT ポート番号 <n>で指定されたシステム BIOS 情報を消去します。他のオプションとの組み合わせ指定はできません。</n>          |

# 🔚 カート・サービス対応イネーフ・ラとホイントイネーフ・ラ

カードサービス(CS)対応イネーブラは起動された時点で、CSのファンクションセッ トである GetCardServiceInfo により、CS が常駐しているかチェックします。CS が常 駐していれば、イネーブラは CSのファンクションセット RegisterClient により、カード が抜き差しされた時 CS がイネーブラを呼び出すために必要なコールバック情報を 登録しメモリに常駐します。PC カードが挿入または抜き取られると、CS は登録され たコールバック情報をもとに全てのイネーブラに抜き差しの通知を行います。CS は、複数の PC カードが使用する I/O アドレス・IRQ のリソースをリソースマネージメ ントテーブルで管理します。同時に、上記のカード抜き差しの監視を行います。図 で示すようにカードが挿入されるとそれを検出してイネーブラに通知します。イネー ブラは CS からの通知を受けて自分のカードかどうか調べます。自分のカードの時 は、CS に対し必要な I/O アドレスおよび IRQ を割り当ててくれるようにリソースの要 求とイネーブルの要求を発行します。この要求を受けてCSは要求されたリソース が他で使われていなければ、ソケットサービス(SS)と呼ばれる低レベルのファン クションセットを呼び出してリソースを確保しカードのイネーブルを行います。

ポイントイネーブラは、PC Card Interface Controller(PCIC)を直接制御してカード をイネーブルします。カードの抜き差しの管理は行いません。

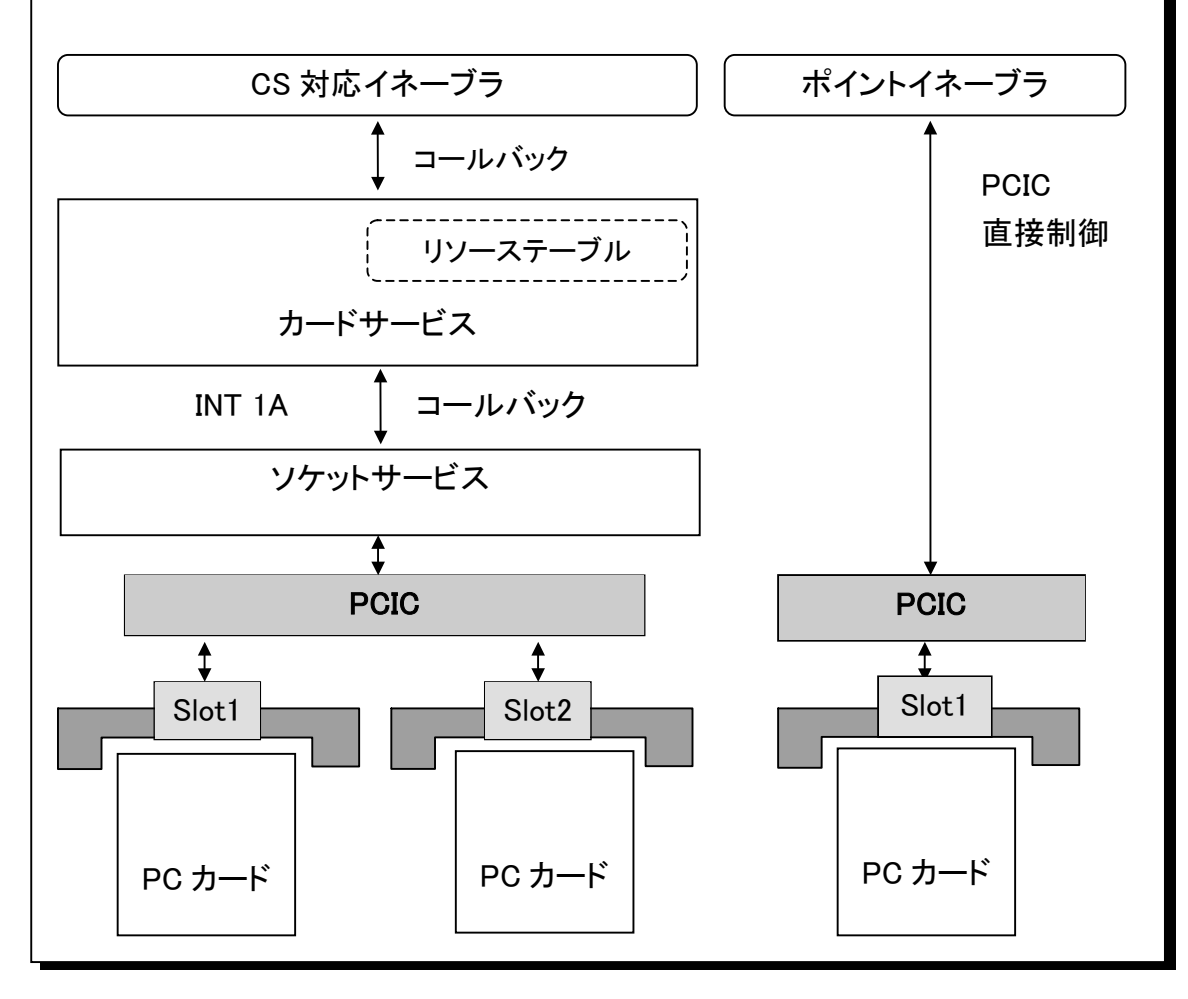

(2-2) Windows95/98/Me ご利用の場合

Windows95 OSR-2 (注 1) のリリースにより現在 Windows95 のバージョンには、 Windows95 OSR-2 と OSR-2 以前のバージョンがあります。「マイ コンピュータ」を右ク リックし「プロパティ」情報を表示することによりどちらのバージョンがインスト ールされているか調べることができます。システム情報が「Microsoft Windows95 4.00.950 (a)」の場合は OSR-2 以前のバージョンになり、OSR-2 の場合は 「Microsoft Windows95 4.00.950 B」となります。ご利用の Windows95 が OSR-2 かそれ以前のバージョンかによりインストールの方法が異なりますので注意し てください。

(注1) OSR-2 (OEM Service Release 2) では FAT32、CardBus 等の新しい機能 がサポートされています。

#### (2-2-1) Windows95 でのセットアップ

Windows95 OSR-2 でのインストール方法

【1】PC カードの挿入

PC カードをスロットに 挿入すると、ハードウェ すってボードが起動してデ す。これに連動してデバ イスドライバーウィザー ドが起しドライバーの インストールをすること インストールすることは インストールすることが で次へ」を選択します。

更に、「このデバイス用 のドライバが見つかりま せんでした」という結果 が表示されますが、ここ ではインストールしませ んので「完了」を選択し ます。

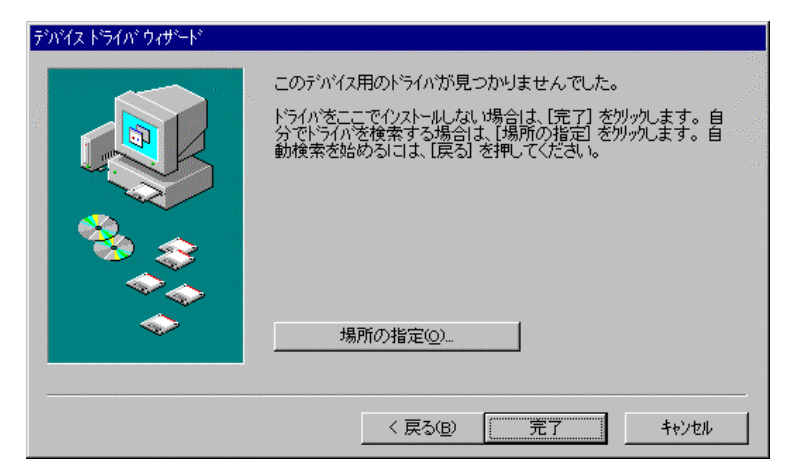

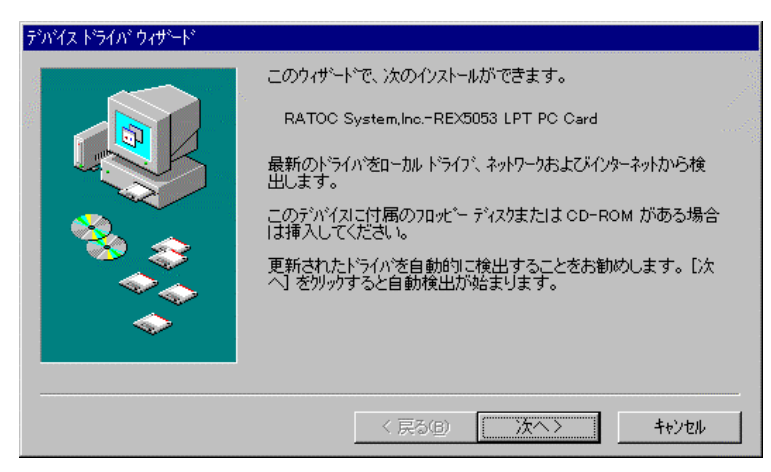

【2】通信ドライバのインストール

コントロールパネルのシステムの中のデバイスマネージャタグを開きます。 その他のデバイスとして登録された「RATOC System, Inc. –REX5053 LPT PC Card」 のプロパティを表示します。

| ›ኡテムᲗプロバティ                                                                                                    | ? × |
|----------------------------------------------------------------------------------------------------|-----|
| 情報 デバイスマネージャ ハートウェア環境 ハウォーマンス                                                                                                    |     |
| <ul> <li>● 種類別に表示①</li> <li>● 接続別に表示②</li> </ul>                                                                                                    |     |
| <ul> <li>→ コンピュータ</li> <li>→ POMCIA ソケット</li> <li>→ ◆ POMCIA ソケット</li> <li>→ ◆ キーボート<sup>×</sup></li> <li>→ ◆ サウンド、ビデオ、およびゲームのコントローラ</li> <li>→ ◆ その他のデッパス</li> <li>→ ◆ その他のデッパス</li> <li>→ ◆ POMCIA Card Services</li> <li>→ ◆ RATOO System, IncREX5053 LPT PO Card</li> <li>⊕ → ディスク ドライブ</li> <li>⊕ → ディスク ドライブ</li> <li>⊕ → ディスク コントローラ</li> <li>⊕ → ブスカ</li> <li>↓ → ◆ マウス</li> <li>⊕ → モニター</li> </ul> | _   |
| 7℃1/57(限) 更新(E) 削除(E) 印刷(№)                                                                                                    | 1   |
| OK +tytel                                                                                                    | ,   |

ここから「ドライバの更新」を選択し通信ドライバを登録します。

| RATOC System,IncREX5053 LPT PC Cardのプロパティ    | ? ×                 |
|----------------------------------------------|---------------------|
| 情報「ドライハ」)リソース                                | 1                   |
| 2                                            | 100 No. 100 No. 100 |
| 製造元:                                         |                     |
| 日付:                                          | 2                   |
| バージョン: 情報なし                                  |                     |
| このデバイスには、ドライバ・ファイルが必要でないか、または読み込まれ<br>ていません。 |                     |
| ドライバ ファイルの詳細の                                |                     |
| <br>ОК _++Ут/                                | ار<br>م             |

デバイスドライバウィザードが起動したら、「**一覧からドライバを選ぶ**」を指 定し次へ進みます。

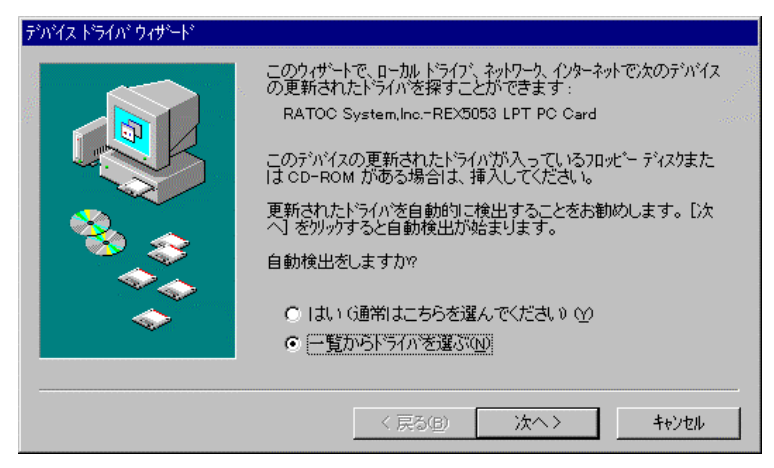

ドライバの一覧の中から「ポート(COM & LPT)」を選択し次へ進みます。

| デバイス ドライバ・ウィザード | 下の一覧からテンンシイスの種類を選び、[次へ]を押して                                                                                                    | てください。 |
|-----------------|----------------------------------------------------------------------------------------------------|--------|
|                 | ハード・ディスクコントローラ<br>フリンタ<br>フロッビー・ディスクコントローラ<br>新一ト(COM & LPT)<br>日永のの後出されたデッバイス<br>マクス<br>マルチファンウション アタウンタ<br>モデム<br>モニター<br>赤外線 |        |
|                 | < 戻る(B) 次へ>                                                                                                    | キャンセル  |

最後に、ハードウェアの製造元とモデルを選択します。ハードウェアの製造元 は「(**スタンダードポート**)」、モデルは「プリンタポート」を選択し完了します。

| <del>7</del> 001x htt                  | ライハ <sup>・</sup> ウィサート <sup>、</sup><br>ハートウェアの製造テ<br>トライハ <sup>・</sup> がインストール<br>自動的に更新され | Eとモデルを選び、<br>されます。<br>いたドライバを検出 | [完了] を炒ックす<br>出する場合は、[戻            | るとそのハートウェア用<br>る] を押してください | の更新された<br>。 |
|----------------------------------------|--------------------------------------------------------------------------------------------|---------------------------------|------------------------------------|----------------------------|-------------|
| 製造元(<br><mark>(ス分)が-</mark><br>Hewlett | <u>M</u> ):<br><mark>- ト<sup>*</sup> ポート)</mark><br>Packard                                | モデルの<br>ECP 7<br>ブランタ<br>通信本    | ):<br>기가의 차 <sup>*</sup> ト<br>하~-ト |                            |             |
|                                        |                                                                                            |                                 | < 戻る( <u>B</u> )                   | 完了                         | キャンセル       |

Ⅲ Windows95 OSR-2 以前のバージョンでのインストール方法

【1】PC カードの挿入

カードを挿入すると、ハードウェアウィザードが起動します。「**一覧から選 ぶ**」を選択し次へ進みます。

| 新しいハートウェア                           | ? × |
|-------------------------------------|-----|
| RATOC System,IncREX5053 LPT PC Card |     |
| 新しいハートウェア用にインストールするトライハを選択してください。   |     |
| € Windows 標準のドライバ\ <u>w</u>         |     |
| ○ ハートウェアの製造元が提供するドライバ <u>M</u> )    |     |
| <ul> <li>一覧から選ぶ(S)</li> </ul>       |     |
| ○ ドライハをインストールしない(D)                 |     |
|                                     |     |

インストールするハードウェア種類の中から「ポート(COM / LPT)」を選択し 次へ進みます。

| インストールするハートウェアの種類を選んでください。              |
|-----------------------------------------|
| システム デバイス<br>その他のデバイス                   |
| ディスクト・ライブ<br>ディスフ・レイ アダブ ち<br>マーム アダブ ち |
| ハード・ディスク コントローラ<br>コントゥ                 |
|                                         |
| 目記かの検出されたデバイス                           |
| ОК <b>キ</b> +уъи                        |

最後に、ハードウェアの製造元とモデルを選択します。ハードウェアの製造元は「(スタンダードポート)」、モデルは「プリンタポート」を選択し完了します。

| デバイスの選択                                          | ×                                                                                        |
|--------------------------------------------------|------------------------------------------------------------------------------------------|
| ハードウェアと一致する<br>さい。 サドルがわか<br>デパイスのクストール デ<br>さい。 | ポート(COM / LPT)をクリックして、[0K]を押してくだ<br>らないときは、[0K]を押してください。この<br>ィスクをお持ちの場合は、[ディスク使用]を押してくだ |
| 製造元(M):                                          | ₹テ°⊮@):                                                                                  |
| (ኢጵጋቃ* - ト* - #* - ト>                            | ECP ጋ°ሃጋጷ ቱ°∽Ւ                                                                           |
| Hewlett Packard                                  | <u>ጋ°ሃጋጷ ቆ°፦</u> ኑ                                                                       |
|                                                  | 〕通作言ホ*~ト                                                                                 |
|                                                  | <u>ディスウ使用(世)</u>                                                                         |
|                                                  | ок ++)+                                                                                  |

# (2-2-2) Windows98 でのセットアップ

m Windows98 でのインストール方法

【1】PC カードの挿入 PC カードをスロットに 挿入すると、ハードウェ アウィザードが起動し右 のデバイスドライバーウ ィザードのインストール が表示されます。ここで は、「次へ」を押します。

ドライバの検索方法は 「特定の場所にあるすべ てのドライバの一覧を作 成し、インストールする ドライバを選択する。」 を選択し、「次へ」を押 します。

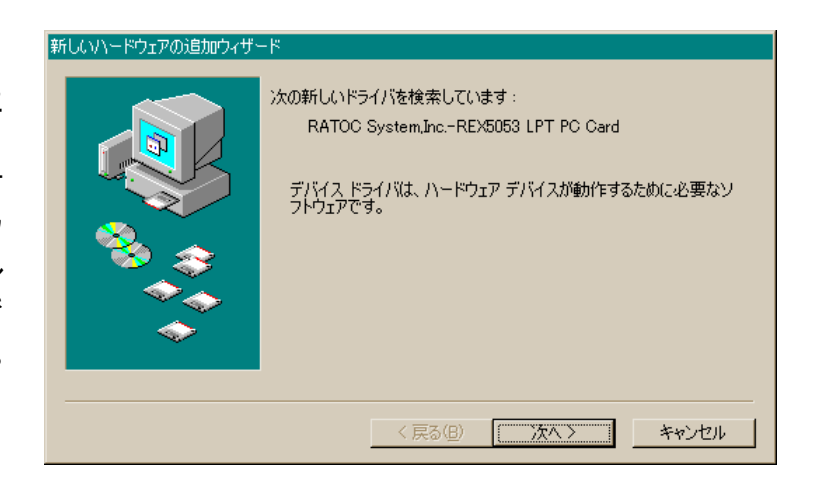

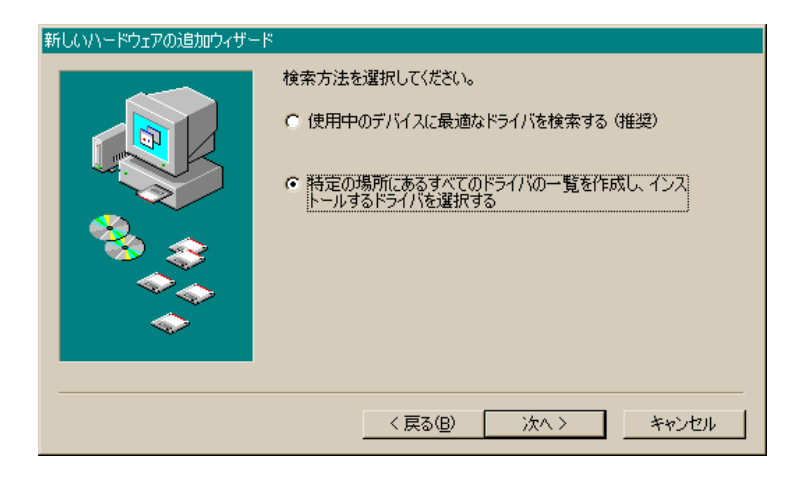

デバイスの種類は「ポ ート(COM/LPT)」を選択 し、「次へ」を押します。

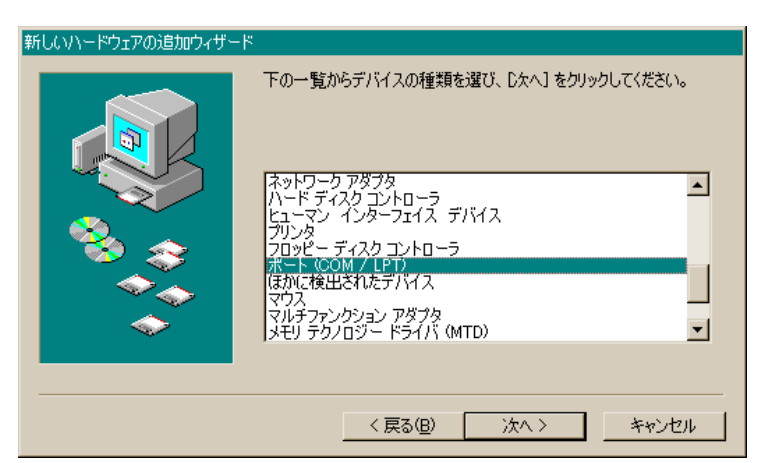

【2】ドライバーファイル場所の指定

モデルの選択では、製 造元に「(標準ポート)」、 モデルに「プリンタポー ト」を選択し、「次へ」 を押します。

| Pripty Prometable Type Type Type Type Type Type Type Typ                                                                                                    | 新しいハードウェアの追加ウィザード                                                                                            |
|----------------------------------------------------------------------------------------------------|----------------------------------------------------------------------------------------------------|
| 製造元(M):<br>(スタッが~ト*赤外線デパイス)<br>(スタッが~ト*赤外線デパイス)<br>(温準ポート)<br>AIWA<br>BUG,<br>Hewlett Packard<br>NEC<br>TOSHIBA<br>(*) Suttore /<br>************************************ | ハードウェアの製造元とモデルを選択してください。ディスクに更新されたドライバがある場合<br>は、「ディスクの使用」をクリックします。更新されたドライバをインストールするには、「次へ」をク<br>リックしてください。 |
| ディスク使用(出)                                                                                                    | 製造元(M): モデル(D):<br>【な少かトド赤外線デバイス)<br>AIWA<br>B.U.G.<br>Hewlett Packard<br>NEC<br>TOSHIBA                     |
| 〈 戻る(8) 次へ 〉 キャンセル                                                                                                    | ディスク使用(出)<br><br>< 戻る(B) 次へ >キャンセル                                                                           |

ドライバ更新の警告メ ッセージに対しては、 「はい」を押して次に進 みます。

インストール準備が完 了したら、「次へ」を押し ます。

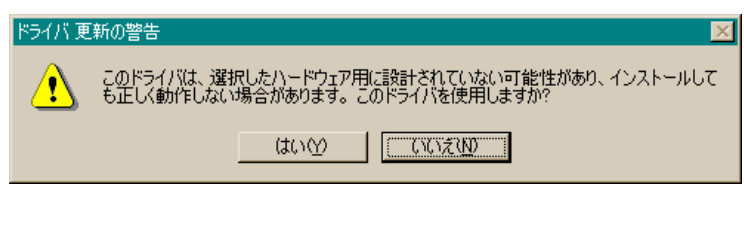

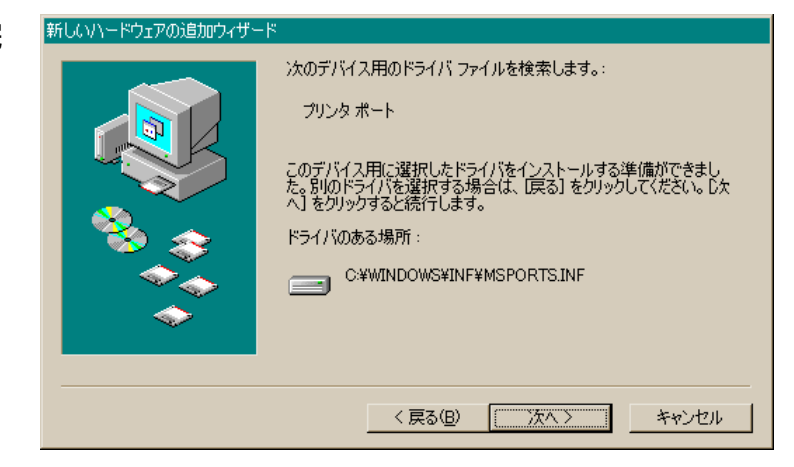

インストール完了が表 示されたら、「完了」を押 してハードウェアウィザ ードを終了します。

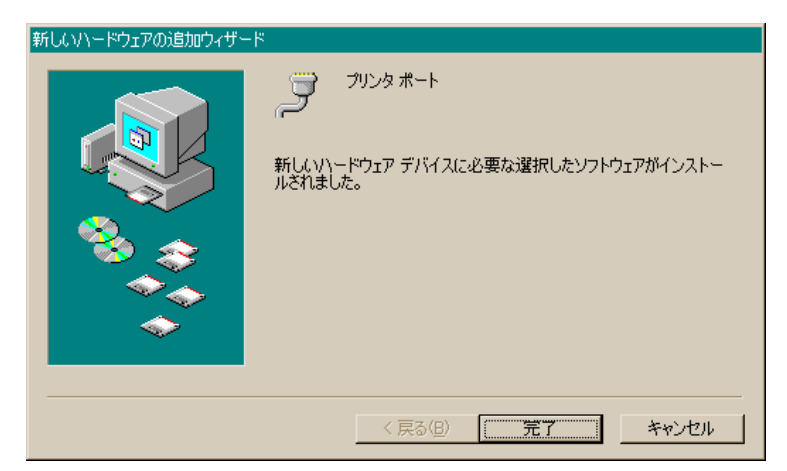

## (2-2-3) WindowsMe でのセットアップ

WindowsMe でのインストール方法

【1】PC カードの挿入

PC カードをスロットに 挿入すると、新しいハー ドウェアの追加ウィザー ドが起動し、右のデバイ スドライバーウィザード のインストールが表示さ れます。

ここでは「ドライバの 場所を指定する(詳しい 知識のある方向け)」に チェックを入れ「次へ」 を押します。

ドライバの検索方法は 「特定の場所にあるすべ てのドライバの一覧を表 示し、インストールする ドライバを選択する」を 選択し、「次へ」を押し ます。

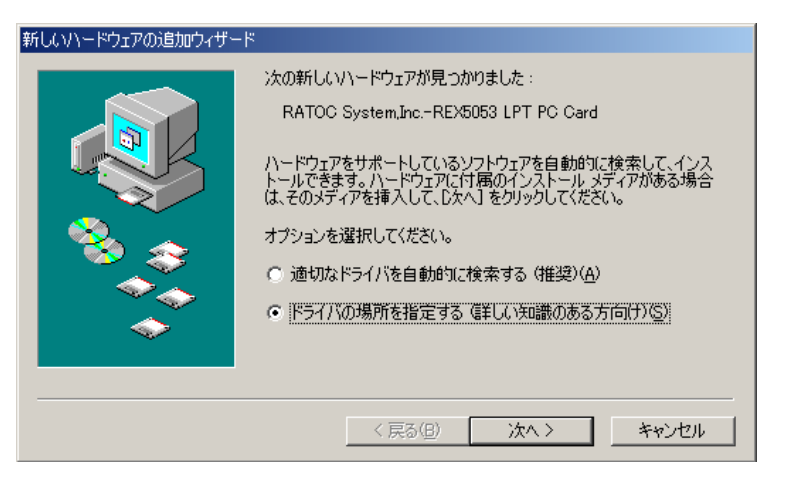

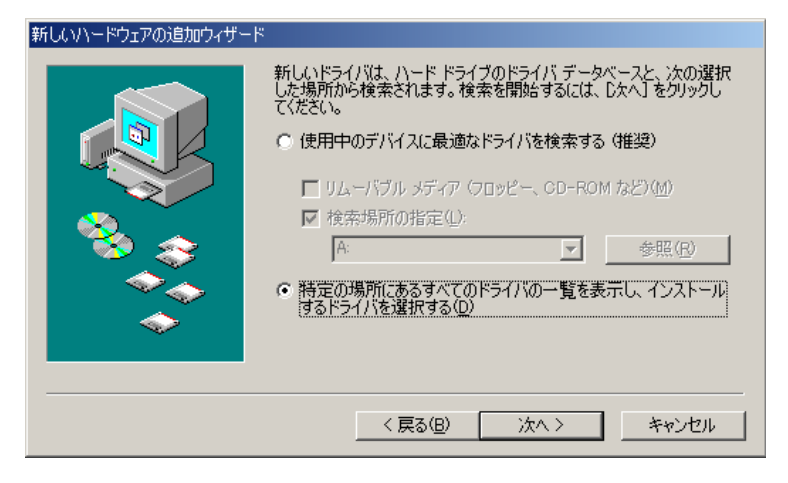

デバイスの種類から 「ポート(COM と LPT)」 を選択し、「次へ」を押 します。

| 新しいハードウェアの追加ウィザー | *                                                                              |            |
|------------------|--------------------------------------------------------------------------------|------------|
|                  | 下の一覧からデバイスの種類を選択し、 じたへ」 をぐ                                                     | リックしてください。 |
|                  | ディスプレイ アダプタ<br>ネットワーク アダプタ<br>ハード ディスク コントローラ<br>ヒューマン インターフェイス デバイス<br>ブリンタ   |            |
|                  | フロッピー ティスタ コントローラ<br>新一ト (COM)と LPT)<br>ほかに検出されたデハイス<br>マウス<br>マルチファンクション アダブタ | <b>.</b>   |
|                  |                                                                                |            |
|                  | 〈 戻る( <u>B</u> )     次へ 〉                                                      | キャンセル      |

【2】ドライバーファイル場所の指定

モデルの選択では、 製造元:「(標準ポート)」 モデル:「プリンタポート」 を選択し、「次へ」を押し ます。

| 新しいハードウェアの追加ウィザード                                                                                                   |                                                                          |
|----------------------------------------------------------------------------------------------------|--------------------------------------------------------------------------|
| ハードウェアの製造元とそう<br>ドイスクの使用 をクリックし<br>リックしてください。                                                                       | デルを選択してください。ディスクに更新されたドライバがある場合は、<br>してください。更新されたドライバをインストールするには、D欠へJ をク |
| 製造元( <u>M</u> ):<br>(標準ポート)<br>DBC<br>Hewlett Packard<br>IBM<br>SMART Modular Technologies<br>Socket Communications | モデル( <u>D</u> ):<br>ECP プリンタ ポート<br>プリンタ ポート<br>通信ポート                    |
|                                                                                                    | ディスク使用(出)                                                                |
|                                                                                                    | < 戻る(B) 次へ > キャンセル                                                       |

ドライバ更新の警告メ ッセージに対しては、「は い」を押して次に進みま す。

| ドライバ 更 | 新の警告                                                                           |
|--------|--------------------------------------------------------------------------------|
| ⚠      | このドライバは、選択したハードウェア用に設計されていない可能性があり、インストールして<br>も正しく動作しない場合があります。このドライバを使用しますか? |
|        | <u>(北い)</u> いいえ( <u>い</u> )                                                    |

デバイス用のドライバ ファイルの検索:で、右図 のように表示されますの で「次へ」を押します。

| 新しいハードウェアの追加ウィザード | ۶                                                                                                    |
|-------------------|----------------------------------------------------------------------------------------------------|
|                   | デバイス用のドライバ ファイルの検索:<br>プリンタ ポート<br>このデバイス用に選択したドライバをインストールする準備ができまし<br>た。別のドライバを選択する場合は、[戻る] をクリックしてください。続け<br>るには、D次へ] をクリックしてください。<br>ドライバのある場所:<br>C*WINDOWS¥INF¥MSPORTS.INF |
|                   | 〈 戻る(8) ( 次へ) キャンセル                                                                                                    |

インストール完了が表 示されたら、「完了」を押 してハードウェアウィザ ードを終了します。

| 所しいハードウェアの追加ウィザード |                                                           |
|-------------------|-----------------------------------------------------------|
|                   | プリンタ ポート<br>新しいハードウェア デバイスに必要な選択したソフトウェアがインストー<br>ルされました。 |
|                   | 〈戻る(B) <b>(元7</b> ) キャンセル                                 |

(2-2-4) インストール内容の確認(Win95/98/Me)

コントロールパネルのシステムを起動し、デバイスマネージャを選択します。 カードの設定が正常に行われていれば、コンピュータのレジストリツリー「ポ ート(COM と LPT)」の下に、新たに「プリンタポート(LPTx)」(x=数字)が登録 されます。

プロパティのリソースタブを選択して 1/0 ポートアドレスおよび IRQ の割り 当てで競合していないことを確認してください。

プリンターポートの右側に LPT 表示がない場合は、ポートの割り当てが正常 に行われていません。その場合、パソコンを再起動するか、パソコン本体の BIOS 設定等でプリンターポートのモードを変更してみてください。(BIOS 設定では Onboard Parallel Mode を SPP に設定してください。)

画面では、「LPT1」となっておりますが、お客様の環境により LPTx の x の数字が異なりますのでご注意ください。

|                                                                           | プリンタ ポート (LPT1)のプロパティ                | <u>?</u> × |
|---------------------------------------------------------------------------|--------------------------------------|------------|
|                                                                           | 全般 ドライバ リソース                         |            |
|                                                                           | フリンタ ポート (LPT1)                      |            |
|                                                                           | ☑ 自動設定(型)                            |            |
| システムのプロパティ                                                                | 基本(にする)設定(品): 基本設定 0000              | <b>-</b>   |
| 全般 デバイス マネージャ ハードウェア プロファイル パフ                                            | リソースの種類   設定                         | -          |
| <ul> <li>● 種類別に表示(1)</li> <li>○ 接続別に表示(1)</li> <li>○ 接続別に表示(1)</li> </ul> | 1/0 の範囲<br>303BC - 03BF<br>割り込み要求 10 |            |
| □ ○ ○ ○ ○ □ □ □ □ □ □ □ □ □ ○ □ □ ○ □ ○                                   |                                      |            |
|                                                                           |                                      |            |
| <ul> <li>□</li></ul>                                                      | 競合はありません。                            | <u> </u>   |
| ▲ 🚭 ハード ディスク コントローラ                                                       |                                      |            |
|                                                                           |                                      | -          |
| □                                                                         |                                      |            |
| <ul> <li></li></ul>                                                       | OK                                   | 211        |
| ב                                                                         |                                      |            |
| _ プロパティ(R) 更新(E) 削除(E)                                                    | )                                    |            |
|                                                                           |                                      |            |
|                                                                           | OK ++>セル                             |            |

上記は、WindowsMe の画面で解説しておりますので、Windows95/98 では若干表示 部分等が異なりますが基本的な操作は同じです。

(詳細はWindowsのマニュアルをご参照願います)

(2-2-5) アンインストール方法(Win95/98/Me)

まず、現在ご使用されている REX-5053 が、どの LPTx ポート(x=数字)に割 当てられているか確認します。

Windows 起動画面の右下の「PC カード(PCMCIA)の状態」アイコンをダブルク リックします。(以下の画面参照)

| Windows95/98/Me 画面 | 現在、プリンタポート(LPT1)<br>「 に割当てられています                                                                                                    |
|--------------------|----------------------------------------------------------------------------------------------------|
|                    |                                                                                                    |
|                    | PC カード (PC MCIA/0070/パティ<br>ソケットの状態   設定  <br>PC カードを取り外すには、一覧から選択して [停止] をクリック<br>してください(①<br>◆ (空 - ソケット 1<br>● ブリッタ ポート (LPT1) - ソケット 2 |
| 3 5 10 9 9 9 9     | <ul> <li>(停止⑤)</li> <li>✓ タスク バー上にコントロールを表示する(H)</li> <li>✓ 停止前にカードが取り外された場合、警告を表示する(D)</li> <li>OK キャンセル 適用(A)</li> </ul>                 |

コントロールパネルのシステムを起動します。「システムのプロパティ」 のデバイスマネージャタブを選択し、その一覧より、ポート(COM と LPT)の 上記で確認したプリンタポート(ここでは LPT1)を選択し、「削除」ボタンを 押します。デバイス削除の確認で「OK」ボタンをします。(以下の画面参照)

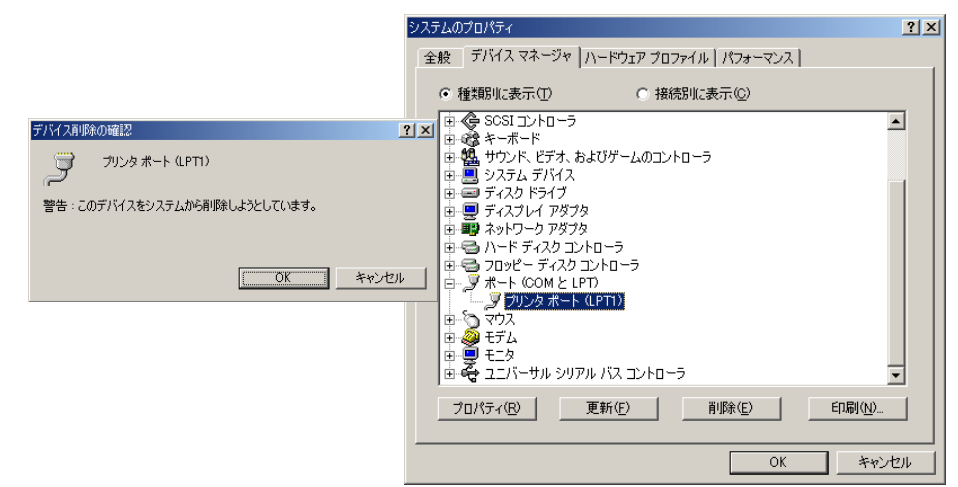

#### 以上で、アンインストール完了ですので、パソコンを再起動してください。

上記は、WindowsMe の画面で解説しておりますので、Windows95/98 では若干表示 部分等が異なりますが基本的な操作は同じです。

(詳細はWindowsのマニュアルをご参照願います)

## (2-2-6) 1/0 アドレスの確認

カードに割り当てた I/O アドレスにアクセスできるかどうか MS-DOS のユー ティリティ DEBUG. EXE または SYMDEB. EXE を使って確認します。REX-5053 LPT PC カードは、ベースアドレスから連続した4バイトのレジスタがマッピング されます (Page.3参照)。下図のようにすべての I/O アドレスの値が FFh でな ければ、カードの設定は正常に行われています。

(MS-DOS プロンプト - DEBUG)

☞ 1/0 ポートアドレス (03BC-03BF) の場合

| C:¥>DEBUG<br>-1 3BC |  |
|---------------------|--|
| )4                  |  |
| -I 3BD              |  |
| )F                  |  |
| -I 3BE              |  |
| EC                  |  |
| -1 3BF              |  |
| F                   |  |
| -                   |  |
|                     |  |
|                     |  |

☞ 1/0 ポートアドレス(0378-037B)の場合

| C:¥>DEBUG |  |
|-----------|--|
| 070       |  |
| -1 3/8    |  |
| FF        |  |
| -1 370    |  |
|           |  |
| CF        |  |
| -l 37A    |  |
| 50        |  |
| EU        |  |
| -1 37B    |  |
|           |  |
| FF        |  |
| -         |  |
|           |  |
|           |  |
|           |  |
|           |  |

(2-3) Windows2000/XP ご利用の場合

ここでは Windows2000 および WindowsXP での REX-5053 セットアップについ て解説致します。

(2-3-1) Windows2000 でのセットアップ

田 Windows2000 でのインストール方法

PC カードを挿入すると「ハードウェアウィザード」が起動し(右下画面)、インストールが開始します。「RATOC\_System\_Inc. REX5053\_LPT\_PC\_Card」と表示されているかを確認し、以下の手順でインストールを行って下さい。

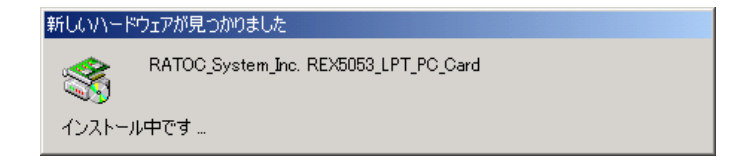

「新しいハードウェアの検索ウィ ザードの開始」で、「次へ(N)>」 ボタンを押します。

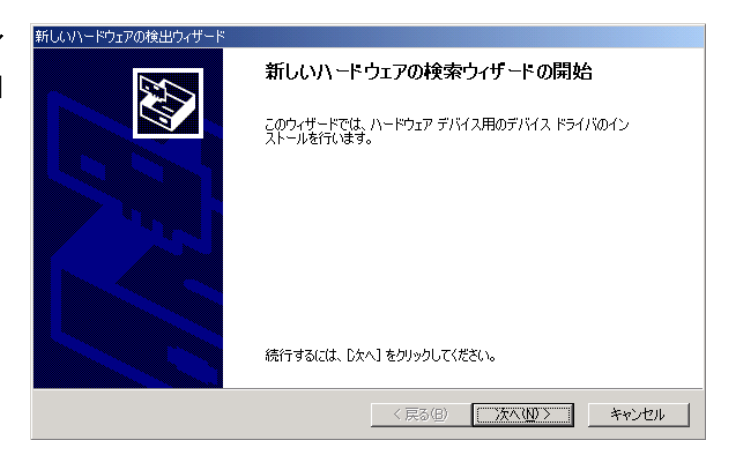

「ハードウェア デバイス ドライ バのインストール」では「**デバイ** スに最適なドライバを検索する (推奨)(<u>S</u>)」にチェックを入れて 「次へ(N)>」ボタンを押します。

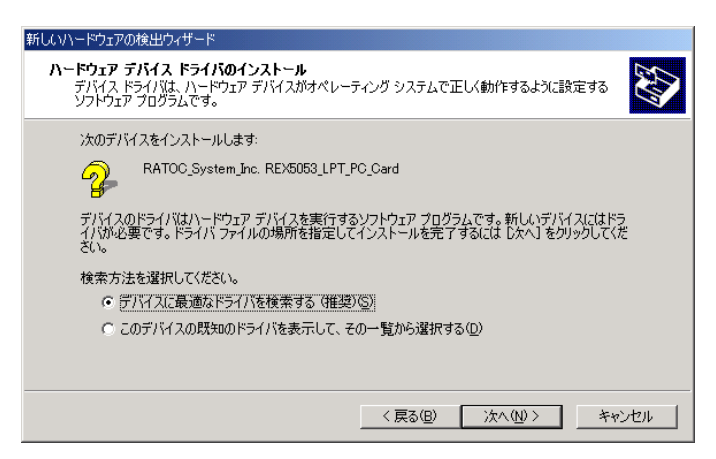

「ドライバファイルの特定」で、 「**フロッピーディスクドライブ** (<u>D</u>)」にチェックを入れます。 製品添付の FD をドライブに挿 入し、「**次へ**(<u>N</u>)>」ボタンを押し ます。

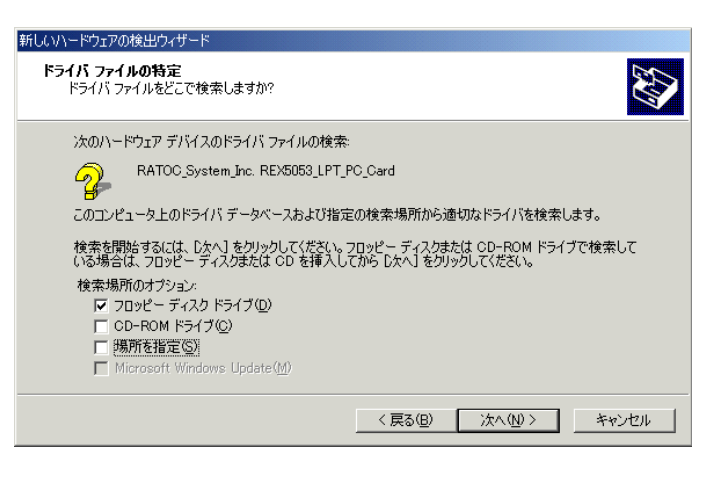

「ドライバファイルの検索」が始 まりドライバを検索します。 検索完了後、「次へ(N)>」ボタン を押します。

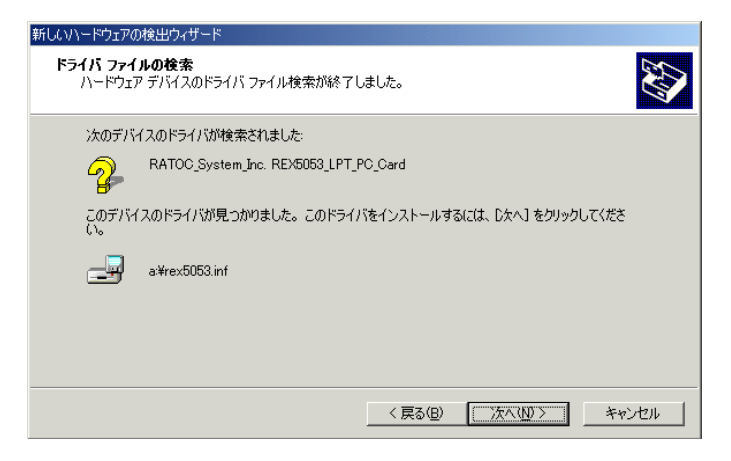

「新しいハードウェアの検索 ウィザードの完了」で「**プリンタ** ポート」が表示されます。

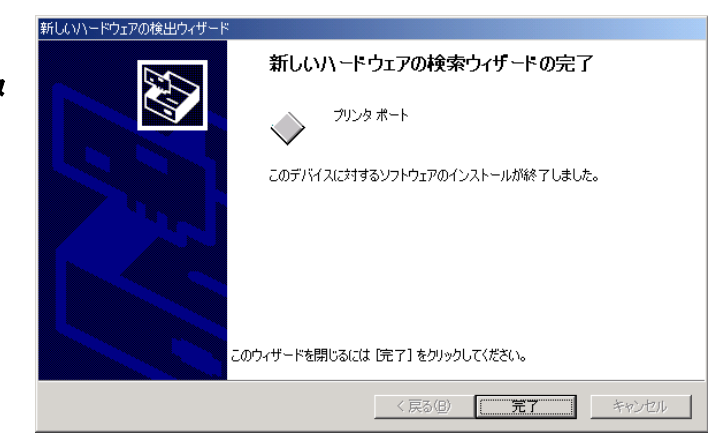

以上で REX-5053 ドライバのインストールは終了です。

(2-3-2) WindowsXP でのセットアップ

WindowsXP でのインストール方法

PC カードを挿入すると「新しいハードウェアの検出ウィザード」が起動し、インスト ールが開始します。下図のように「RATOC\_System\_Inc. REX5053\_LPT\_PC\_Card」と 正しく表示されているかを確認し、以下の手順でインストールを行って下さい。

製品添付のセットアップディスクをパ ソコンにセットし、「ソフトウェアを自 動的にインストールする(推奨)」を 選択して、「次へ(N)>」ボタンを押し て先へ進みます。

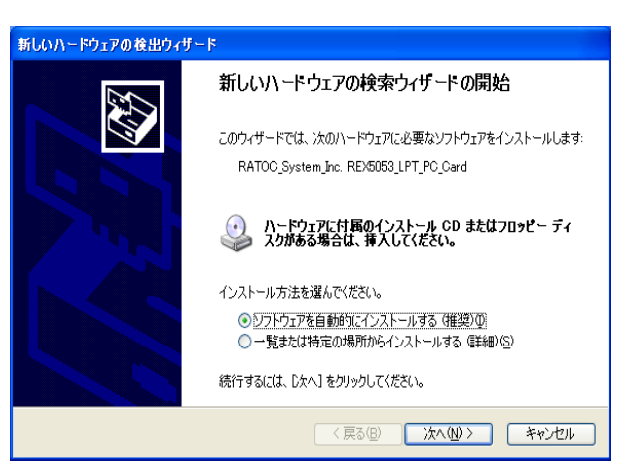

右図のように、 このハードウェア プリンタポート を使用するためにインストールしよう としているソフトウェアは、WindowsXP との互換性を検証する・・・ と表示されますが、「続行」を押しま す。

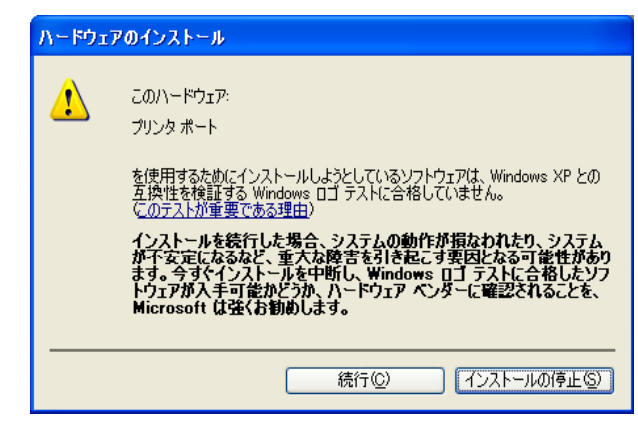

「新しいハードウェアの検索ウィザー ドの完了」で「**プリンタポート**」が表示 されます。 「**完了**」ボタンを押してください。

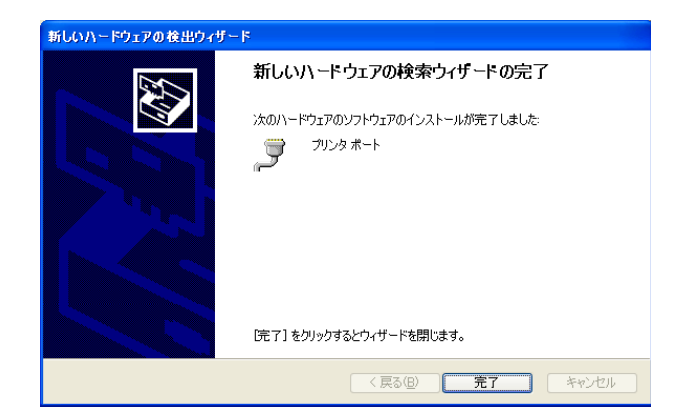

以上で REX-5053 ドライバのインストールは終了です。

(2-3-3) インストール内容の確認(Win2000/XP)

コントロールパネルのシステムから、「システムのプロパティ」を起動しま す。次にハードウェアのタブから「デバイスマネージャ(D)」を選択すると デバイスマネージャが起動しますので、「ポート(COM と LPT)」に新しくプ リンタポートが追加されているのを確認して下さい。

プリンターポートの右側にLPT 番号の表示がない場合は、ポートの割り当て が正常に行われていません。その場合は、パソコンを再起動してください。

また、プリンタポートの「プロパティ」でリソースが正しく割当てられているかを確認して下さい。デバイスの競合が発生した場合は「**自動設定**(<u>U</u>)」のチェックを外し、競合が起こらない値に設定を変更して下さい。

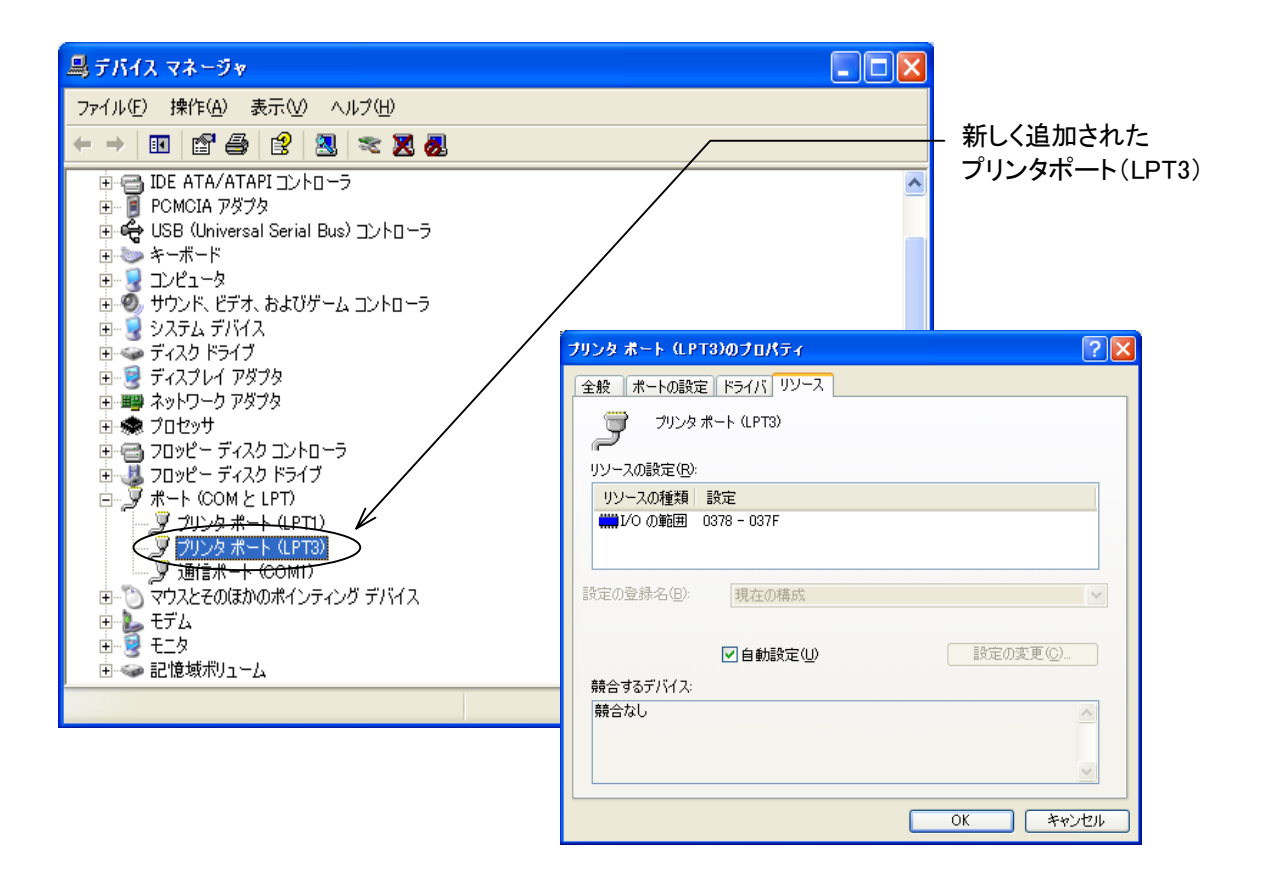

画面では、「LPT3」となっておりますが、お客様の環境により LPTx の x の数字が異なりますのでご注意ください。

また上記は、WindowsXPの画面で解説しておりますので、Windows2000では若干表示 部分等が異なりますが基本的な操作は同じです。

(詳細はWindowsのマニュアルをご参照願います)

(2-3-4) アンインストール方法(Win2000/XP)

インストールした内容を削除する方法について説明します。 削除の方法は、

【1】デバイスの削除

【2】 INF ファイルの削除

の手順で行います。

画面では、「LPT3」となっておりますが、お客様の環境によりLPTxのxの数字が異なりますのでご注意ください。

またここでは、WindowsXPの画面で解説しておりますので、Windows2000では若干表示部分等が異なりますが基本的な操作は同じです。

#### 【1】デバイスの削除

デバイスマネージャを開きます。

プリンタポート(LPT3)を選択し、右クリックでメニューを開いて、「削除」を選択します。

右下図のような確認メッセージが表示されますので、「OK」を押します。これでデ バイスが削除されます。

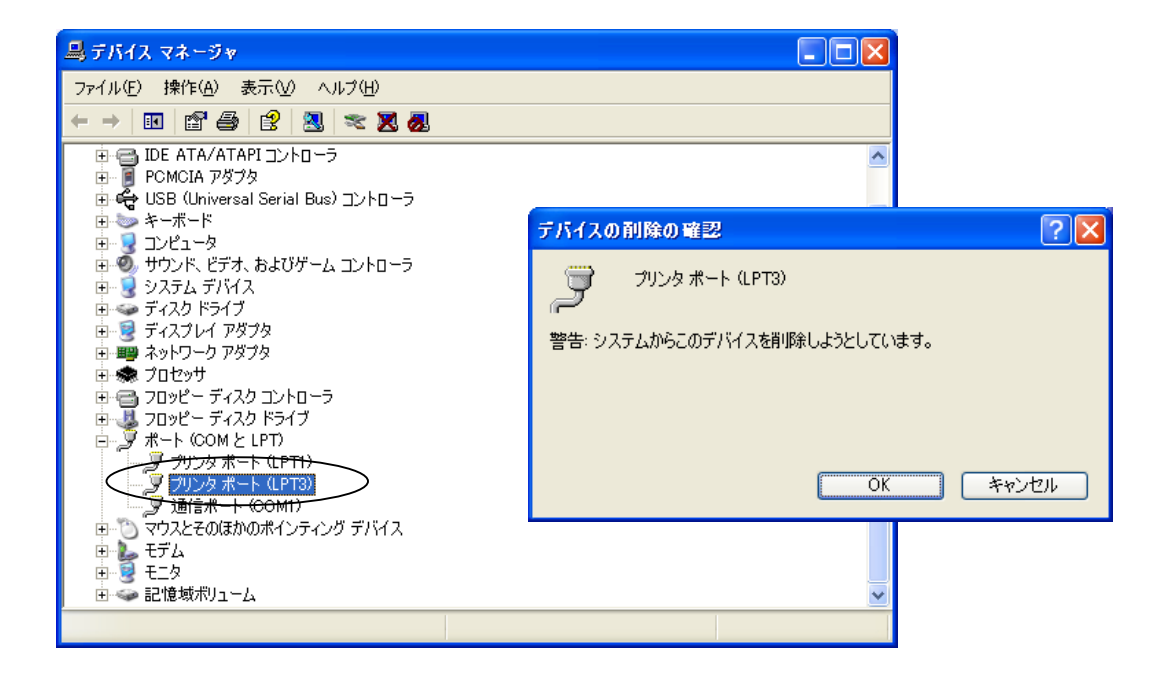

#### 【2】INF ファイルの削除

エクスプローラからフォルダ「C:¥WINDOWS¥inf」を開き、oemX.inf ファイ ル(X=数字)を検索し、例えば <u>oem0.inf が 1 つだけの場合は、oem0.in f と拡張</u> <u>子のみ異なる oem0.PNF を削除してください</u>。oemX.inf が複数ある場合 (oem0.inf, oem1.inf・・・)は、メモ帳などでそれぞれの inf ファイルを開い て、その内容の[Manufacturer]セクションが %REX5053%=REX5053 となってい るファイルと拡張子のみ異なる PNF ファイルを削除してください。

エクスプローラの設定が「全てのファイルを表示」になっていないとフォルダ
 「C:¥WINDOWS¥INF」は表示されません。設定の変更は、エクスプローラメニューの「ツール」から「フォルダオプション」を選択して変更します。

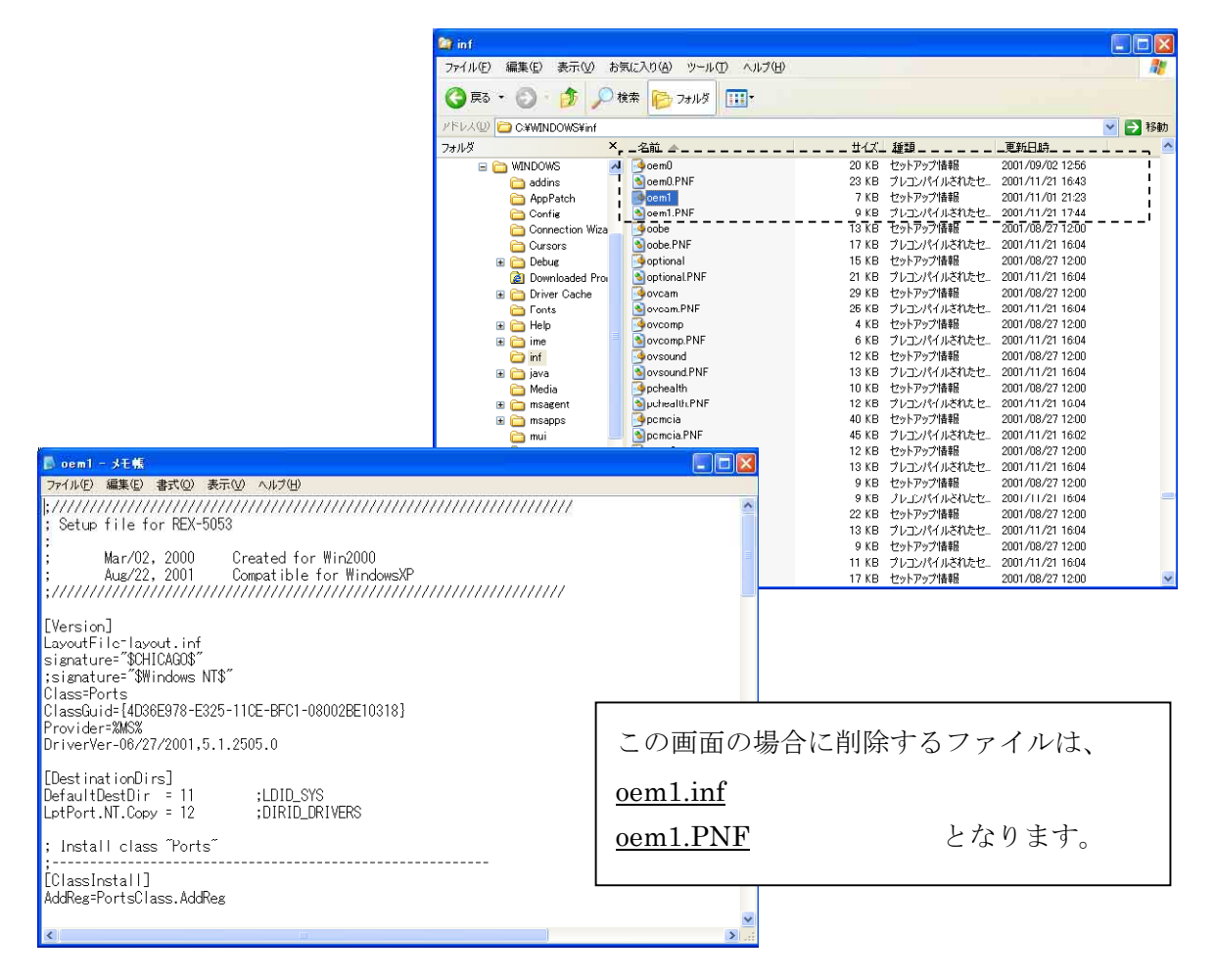

以上の操作でアンインストール完了です。カードスロットより、REX-5053 を 抜きパソコンを再起動してください。

発行 ラトックシステム株式会社2003 年 11 月 15 日 第 3.1 版 第 1 刷発行

#### 製品に対するお問い合わせ

*REX-5053*に関する技術的なご質問やご相談の窓口を用意しておりますのでご 利用ください。また、ご質問の内容によりましてはテスト・チェック等の関係 上、時間がかかる場合もございますので予めご了承願います。

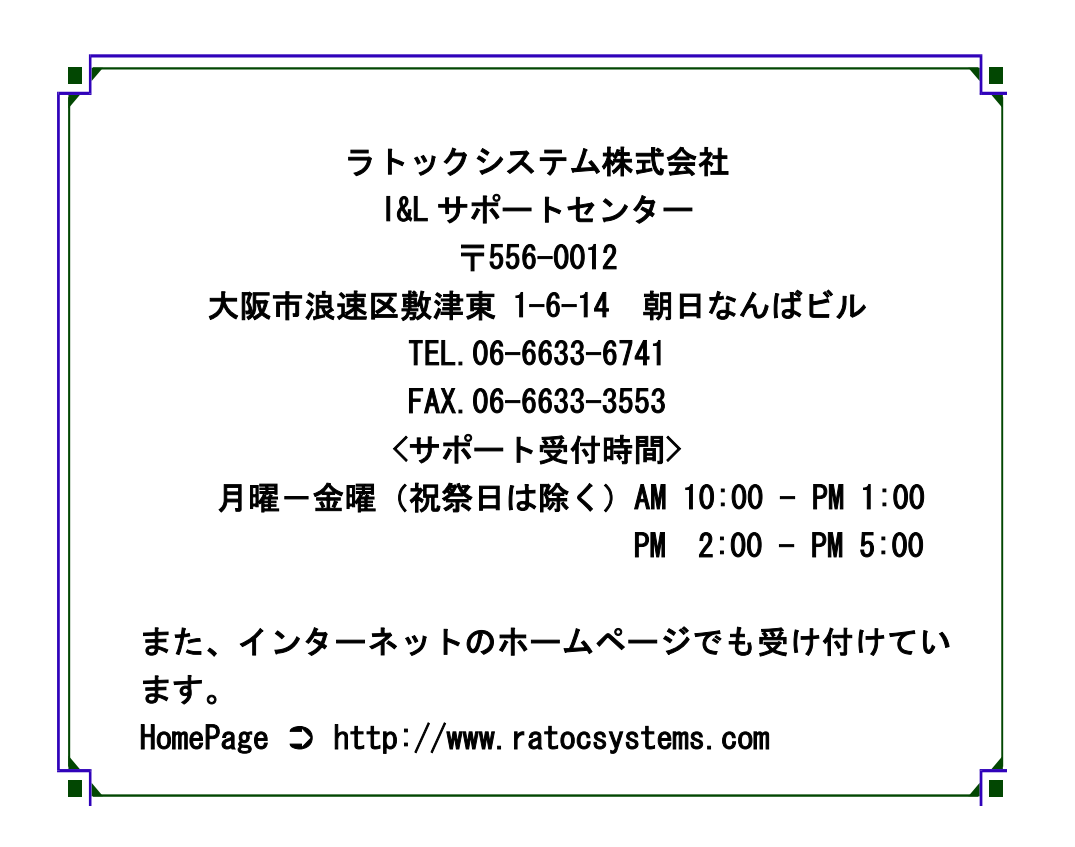

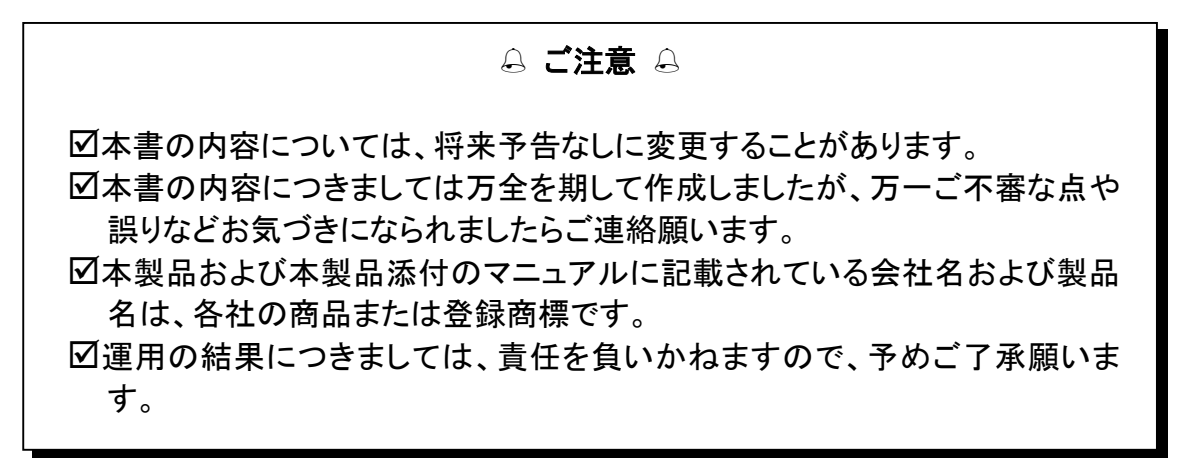